## View/download trend chart aggregate data

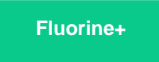

On the Observer Problems page, you can view statistical **aggregate data** (average, minimum, maximum, standard deviation, and count) for any trend group chart.

## Procedure

To view or download the aggregate data for a trend chart, follow these steps:

- 1. Log into Observer and click -> Problems to navigate to the Problems page.
- 2. Select the trend group you want to display from the dropdown at the top of the page next to "Raw Data".

3. Check the field button next to the alert categories dropdown. Doing this will display a table of aggregate data below the trend group chart.

To download the aggregate data only, click . To download the raw data for the trend chart displayed, click

## **Similar topics**

- Observer for ServiceNow
- Get started with Observer
- Configure your Observer settings
- Configure your general preferences
- Revert trend groups to defaults

## **Contact Perspectium Support**

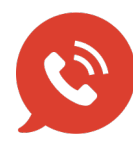

US: 1 888 620 8880

UK: 44 208 068 5953

support@perspectium.com